# **ORDINAZIONE MATERIALE**

ANDARE SUL SITO www.primato.it

COME PRIMA COSA BISOGNA CREARE UN ACCOUNT :

CLICCARE SU CREA ACCOUNT

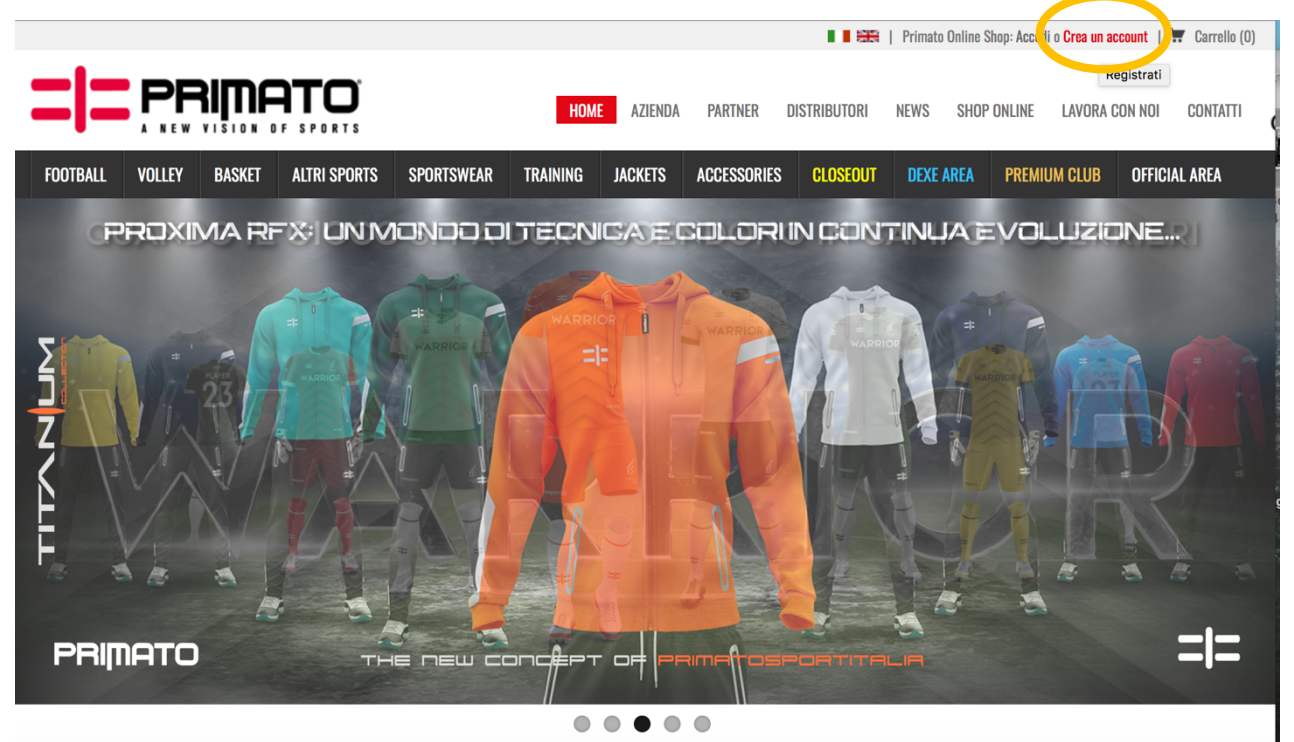

N.B. QUESTA DI SOPRA È LA VISUALIZZAZIONE DEL SITO TRAMITE PC, MENTRE DA SMARTPHONE LA VISUALIZZAZIONE È LA SEGUENTE !

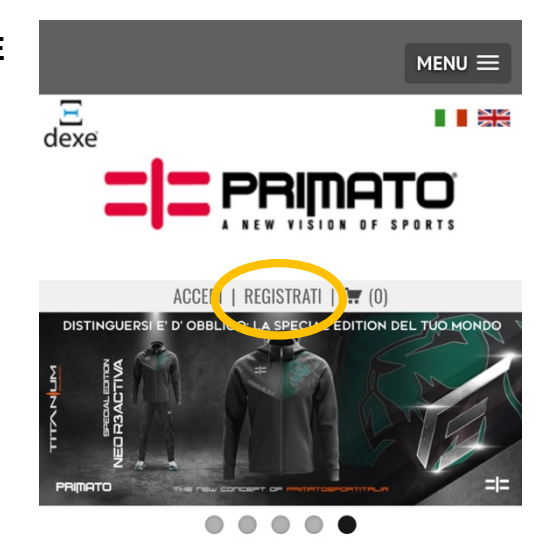

Entra nel mondo di Primato Sport Italia, dove distinguersi risulta vincente

### **INSERIRE TUTTI I DATI RICHIESTI**

## N.B. NELLA SEZIONE CATEGORIA BISOGNA INSERIRE « SPECIAL ONE CARD » **E NON RIVENDITORE !!**

**Q** CERCA NEL SITO

**NEWS & EVENTI** 

19/06/2024

SUBITO E CORRI CON NOI!

BRIANZA COLOR RUN 2024: ISCRIVITI

# Crea il tuo account

Registrati su Primato.it per beneficiare di un listino estremamente vantaggioso e personalizzato, gestire i tuoi acquisti online a portata di click ed approfittare di offerte e promozioni esclusive!

La registrazione non ti vincola in alcun modo, né determina l'invio di qualsivoglia genere di comunicazione o materiale promozionale.

| Ragione sociale / Nome e cognome                                                                                                    | Scegli categoria<br>Rivenditore | IL brand PRIMATO firma con la sua<br>qualita' il mondo a colori della<br>BRIANZA COLOR RUN 2024 Save the |  |  |
|----------------------------------------------------------------------------------------------------|---------------------------------|----------------------------------------------------------------------------------------------------|--|--|
| Codice fiscale                                                                                                    | P. Iva                          | date SAB<br>Leggi tutto                                                                                  |  |  |
| Email                                                                                                    | Telefono                        | SEGUICI SUI SOCIAL                                                                                       |  |  |
| Indirizzo                                                                                                    | Città                           | f 🕅 🖸 💶                                                                                                  |  |  |
| Nazione Italia (al di fuori delle zone sotto indicate)                                                                                                    | CAP                             | PARTNER                                                                                                  |  |  |
| <ul> <li>Livigno, Campione d'Italia, isole minori, Venezia zona<br/>lagunare</li> <li>Estero</li> </ul>                                                     | Provincia<br>Scegli \$          |                                                                                                    |  |  |
| Nominativo di contatto                                                                                                    |                                 |                                                                                                    |  |  |
| <ul> <li>Autorizzo il trattamento e la gestione dei dati immessi secondo<br/>materia di privacy e protezione dati personali. Per maggiori inform</li> </ul> | FC MENDRISIO                    |                                                                                                    |  |  |

RICEVERETE LA PRIMA MAIL CHE VI DIRÀ CHE LA RICHIESTA DI REGISTRAZIONE È STATA CORRETTAMENTE INVIATA, BISOGNERÀ ASPETTARE LA SECONDA MAIL NELLA QUALE CI SARANNO I DATI DI ACCESSO. UNA VOLTA ARRIVATI, SI CLICCA SU ACCEDI E SI INSERISCONO I DATI DI ACCESSO.

### DOPODICHE BISOGNA ANDARE NELLA SEZIONE **PREMIUM CLUB**, RICHIEDERÀ IL CODICE CLUB CHE È IL SEGUENTE : MYFCS#24

|   | = =      |        |                       |              |                                           | НОМ                                            | E AZIENDA | PARTNER     | DISTRIBUTORI | NEWS    | SHOP ONLINE | LAVORA CON NOI | CONTATTI |
|---|----------|--------|-----------------------|--------------|-------------------------------------------|------------------------------------------------|-----------|-------------|--------------|---------|-------------|----------------|----------|
|   | FOOTBALL | VOLLEY | BASKET                | ALTRI SPORTS | SPORTSWEAR                                | TRAINING                                       | JACKETS   | ACCESSORIES | CLOSEOUT     | DEXE AR | PREMIUI     | M CLUB OFFIC   | AL AREA  |
|   | PREMIUM  | CLUB   | RESECUL<br>Codice Clu | B:<br>INVIA  | ENTR/<br>TUO C<br>RICEV<br>PERSC<br>N20 G | A NEL<br>LUB E<br>ILL KIT<br>DNALIZZA<br>DRNI! |           |             |              |         | No the      |                | 5        |
| l |          |        |                       |              |                                           |                                                |           |             | λī           | ΞE      | 35          | ΗŪ             | P        |
|   | PRI      | NATO   |                       | тн           |                                           |                                                |           | RIMATOSF    | PORTITR      |         |             |                | = =      |

UNA VOLTA FATTO QUESTO , SI POTRÀ VEDERE IL MATERIALE PER ESSERE ORDINATO.

UNA VOLTA AGGIUNTI GLI ARTICOLI AL CARRELLO BISOGNERÀ SCEGLIERE IL METODO DI CONSEGNA (POTRETE RICEVERLO COMODAMENTE A CASA O SCEGLIERE DI RITIRARLO PRESSO IL CLUB) , E IL METODO DI PAGAMENTO.

N.B. SE SI SCEGLIE DI RITIRARLO PRESSO IL CLUB, SPECIFICARE SOTTO NELLE NOTE DELL'ORDINE IL NOME E COGNOME, E MANDARE UNA MAIL ALL'INDIRIZZO QUI SOTTO PER INFORMARE DELLA SELEZIONE « RITIRO PRESSO IL CLUB »

PER PROBLEMI O DOMANDE : alessandra.materialefcs@gmail.com